# How to create Actions and Packets

Please note: The following guidance is offered to support the changes that were introduced with Multiple Dossiers and is not comprehensive to all components of MyInfoVault.

## How to create an Action

1) Select "Start an Action" from your home page

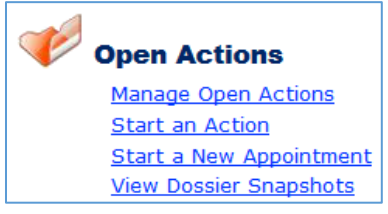

2) Search for the Candidate, for whom you would like to create an action. Select their name from the results list and then select the action details (Action Type, Delegation of Authority, and Effective Date). Select "Start Action".

| Start an Action                                                                                                   |                                            |                       |              |   |      |
|----------------------------------------------------------------------------------------------------|--------------------------------------------|-----------------------|--------------|---|------|
| Find a Candidate                                                                                                  |                                            |                       |              |   |      |
| Candidate Name: bernasconi Search                                                                                 |                                            |                       | riad in all  |   |      |
| Show 10 rentries                                                                                                  |                                            |                       | Find in all: |   |      |
| Account                                                                                                    | School/College                             | Department            |              |   |      |
| Bernasconi, Patrick J                                                                                             | Information and Educational Technology     | Application Developme | ent          |   |      |
| Showing 1 to 1 of 1 entries                                                                                       |                                            |                       | Previous     | 1 | Next |
| Select Action                                                                                                    |                                            |                       |              |   |      |
| Select the action you want to start for the candi                                                                 | date listed above.                         |                       |              |   |      |
| * Action Type: Merit                                                                                              | * Delegation of Authority: Non-Redelegated |                       |              |   |      |
| * Effective Date: July 1, 2016                                                                                    |                                            |                       |              |   |      |
| Start Action Cancel                                                                                               |                                            |                       |              |   |      |
| If you have problems creating or viewing the action, please contact the MIV Project Team at miv-help@ucdavis.edu. |                                            |                       |              |   |      |

3) You may then select "Home" if you wish to manage the action later – it is available via "Manage Open Action". Or, select "Continue" if you would like to manage the action now.

## How to open a Packet Request

4) If you select "Continue", you will notice the only change to the "Open Action" page is the addition of "Packet Request" at the bottom of the list. An open "Packet Request" is required in order for the candidate, or you as a proxy of the candidate, to submit their packet to the action.

You will open the packet request based on your own business processes. You may open it at the time you create the action and use the automatic email to communicate a deadline for the packet. Or, you may work with the candidate on their packet until the final moments and only open the packet request when you both know the packet is ready to be submitted to the department for review by the faculty.

5) Click on the "Request" button to open the packet request. Once the packet has been requested, the line will now display "Requested."

## How to Manage Master-Level Data (Data Entry and Master Annotations)

6) Select in the upper right corner the link "Select a User's Account" to become a proxy of the candidate.

7) Enter data for the candidate using the Enter Data menu.

8) Select "Manage Master Annotations" from the "My Packets" menu. You may annotate the following master data: Creative Activities, Extending Knowledge, List of Evaluations, Publications, and List of Service.

Master Annotations include:

- Label/line drawing above or below the item selected
- Master-level Footnotes
- Notations (+ = Major mentoring role and @ = Refereed).

#### How to Create a Packet

9) Once you are done entering data and managing Master Annotations, select "Manage My Packets" from the "My Packets" menu. You will find the following:

- An "Add Packet" button (see below).
- Packet Requests Section. Example of Packet Requests when a request is not open:

| Add Packet                                           |
|------------------------------------------------------|
| Packet Requests                                      |
| You have no outstanding requests to submit a packet. |

As soon as you open a Packet Request (mentioned in Step 4), the request will appear here as you can see in my example:

| Packet Requests               |            |          |
|-------------------------------|------------|----------|
| Redelegated: Merit 2016       | Merit 2016 | ▼ Submit |
| requested: Sep 23 at 12:53 PM |            |          |

 Packets. Listed here will be a Template Packet or a Packet that represents a dossier that may already be in progress.

10) You may either Edit an existing packet or select "Add a Packet". In both cases, you are presented with a "Design My Packet" page.

| Design My Packet: Merit 201                                                                                                    | 6                                                                               |                     |  |  |
|----------------------------------------------------------------------------------------------------|---------------------------------------------------------------------------------|---------------------|--|--|
| Manage Packet Annotations:<br>» Creative Activities<br>» Extending Knowledge<br>» List of Evaluations<br>» Publications<br>» List of Services | Manage Format Options:<br>» <u>Publications</u><br>» <u>Creative Activities</u> |                     |  |  |
| Save Reset                                                                                                    |                                                                                 | Check All Clear All |  |  |
| Print                                                                                                    | Packet Content                                                                  |                     |  |  |
| 🕒 Candidate's Statement                                                                                                    |                                                                                 |                     |  |  |
| <ul> <li>Candidate's Diversity Stateme</li> </ul>                                                                                             | nt                                                                              |                     |  |  |
| Position Description                                                                                                    |                                                                                 |                     |  |  |
| List of Evaluations [M] = Master                                                                                                    | Annotation Present, [P] = Packet Annotation Present                             |                     |  |  |
| 📀 Teaching, Advising and Curricular Development                                                                                               |                                                                                 |                     |  |  |
| Extending Knowledge [M] = Master Annotation Present, [P] = Packet Annotation Present                                                          |                                                                                 |                     |  |  |
| + List of Service [M] = Master Anno                                                                                                    | tation Present, [P] = Packet Annotation Present                                 |                     |  |  |
| 📀 Biography Form                                                                                                    |                                                                                 |                     |  |  |
| Publications [M] = Master Annota                                                                                                    | tion Present, [P] = Packet Annotation Present                                   |                     |  |  |
| Creative Activities [M] = Master Annotation Present, [P] = Packet Annotation Present                                                          |                                                                                 |                     |  |  |
| Honors and Awards                                                                                                    |                                                                                 |                     |  |  |
| 🕀 Grants and Contracts                                                                                                    |                                                                                 |                     |  |  |
| <ul> <li>Agricultural Experiment Statio</li> </ul>                                                                                            | n                                                                               |                     |  |  |
| Save Reset                                                                                                    |                                                                                 | Check All Clear All |  |  |

11) Design the Packet by selecting what pieces of data you want to include in the packet. Select "Save" to save the data selection.

| ΘH                              | onors and Awards                                                                                                   | Check Section | Clear Section |
|---------------------------------|----------------------------------------------------------------------------------------------------|---------------|---------------|
|                                 |                                                                                                    |               |               |
|                                 | 2008                                                                                                    |               |               |
|                                 | HR Leader Compass Award                                                                                            |               |               |
| ΘG                              | rants and Contracts                                                                                                | Check Section | Clear Section |
| Gran                            | ts Active                                                                                                    |               |               |
|                                 | 06/2010-                                                                                                    |               |               |
| _                               | 12/2015                                                                                                    |               |               |
|                                 | Research: Principal Investigator, Human Resource Development Strategies, US Dept of Health, Percentage Effort=100% |               |               |
| Agricultural Experiment Station |                                                                                                    |               |               |
| Save                            | Reset                                                                                                    | Check Al      | I Clear All   |

12) Add packet-level annotations by selecting the appropriate links at the top of the Design My Packet Screen. Packet-level annotations include:

- Packet-specific footnotes
- Notations (\* = included in the review period and x = Most significant works)

13) When you are finished with packet annotations, return to the Manage My Packets page. The packet appears to be outdated (due to the addition of the packet annotations). Select "Edit" when you hover over the packet. Select "Save" on the Design my Packet page.

14) You can view the PDF version of the packet at any time by going to the Manage My Packets page and clicking on the "Preview [packet name]" link next to any packet.

## How to respond to a Packet Request

15) When a packet request is open, a drop down menu containing the names of all the Packets on the Manage My Packets page. Select the appropriate packet from the drop down menu and select the "Submit" button.

| Packet Requests               |            |          |
|-------------------------------|------------|----------|
| Redelegated: Merit 2016       | Merit 2016 | ▼ Submit |
| requested: Sep 23 at 12:53 PM |            |          |

16) When you return to your account and then view the open action, you will see that a link to view the PDF of the dossier has appeared on the Packet Request line. You can click this link, or the "View Dossier as One PDF File" link at the top of the open action, to see the packet data that is now a part of the dossier.